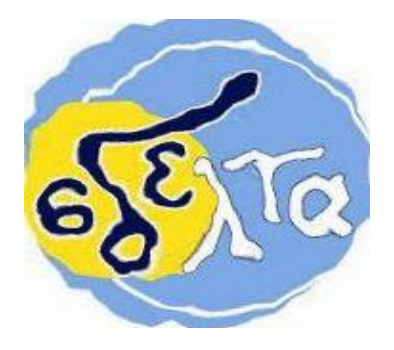

#### ΕΚΠΑΙΔΕΥΤΙΚΟ ΥΛΙΚΟ

## ΕΒΔΟΜΑΔΑ ΑΣΥΓΧΡΟΝΗΣ ΕΚΠΑΙΔΕΥΣΗΣ: **15/02/2021 έως 20/02/2021**

## ΚΥΚΛΟΣ Α΄και Β΄

#### ΠΛΗΡΟΦΟΡΙΚΟΣ ΓΡΑΜΜΑΤΙΣΜΟΣ – ΕΝΙΣΧΥΤΙΚΗ ΔΙΔΑΣΚΑΛΙΑ

ΕΚΠΑΙΔΕΥΤΙΚΟΣ: Χριστοδουλόπουλος Χαράλαμπος

ΕΚΠΑΙΔΕΥΟΜΕΝΟΣ/Η:

# Οι ειδοποιήσεις της Google (Google Alerts)

Με τόσες πολλές νέες πληροφορίες που δημοσιεύονται στο διαδίκτυο κάθε μέρα, είναι πολύ δύσκολο να παρακολουθεί κανείς συνεχώς τι γράφεται για οποιοδήποτε θέμα. Οι ειδοποιήσεις της Google (google alerts) είναι ένα απλό εργαλείο που βρίσκει ιστοσελίδες, καταχωρήσεις σε ιστολόγια και ειδησεογραφικά άρθρα που σας ενδιαφέρουν και τα παραδίδει στα εισερχόμενα μηνύματά σας.

Απλά εισάγετε το ερώτημά σας, ακριβώς όπως θα κάνατε αναζήτηση στη μηχανή αναζήτησης της Google και όταν υπάρχουν νέα διαθέσιμα αποτελέσματα, η υπηρεσία Google Alerts σας τα αποστέλλει. Εκατομμύρια άνθρωποι σε όλο τον κόσμο χρησιμοποιούν το Google Alerts έτσι ώστε να παρακολουθούν στο διαδίκτυο τα θέματα που τους ενδιαφέρουν. Για παράδειγμα: Επιχειρήσεις χρησιμοποιούν το Google Alerts για να μάθουν τι λέγεται για την εταιρεία τους και τα προϊόντα τους από τις εφημερίδες, τους bloggers ή τους πελάτες τους. Bloggers χρησιμοποιούν το Google Alerts για να παρακολουθούν τις εξελίξεις στον κλάδο που τους ενδιαφέρει και να ενημερώνονται άμεσα για τυχόν σημαντικές ειδήσεις. Πολλοί άνθρωποι χρησιμοποιούν το Google Alerts για να ανακαλύψουν αν κάποιος έχει γράψει για αυτούς, για να μάθουν τι συμβαίνει στη γειτονιά τους, ή για να ενημερωθούν σχετικά με τα τελευταία νέα για μια διασημότητα ή έναν αθλητή που θαυμάζουν. Για να χρησιμοποιήσετε την υπηρεσία Google Alerts επισκεφθείτε τη διεύθυνση <u>www.google.gr/alerts</u>.

| Google |                                                                           | ***<br>***<br>*** |
|--------|---------------------------------------------------------------------------|-------------------|
|        | Προειδοποιήσεις<br>Ιαρακολουθήστε τον ιστό για ενδιαφέρον νέο περιεχόμενο |                   |
|        | Q Δημιουργήστε μια ειδοποίηση σχετικά με                                  |                   |

- 1. Στο πεδίο που γράφει «δημιουργήστε μία ειδοποίηση σχετικά με...» πληκτρολογήστε κάτι που θέλετε να αναζητήσετε.
- 2. Στη συνέχεια θα το δείτε να εμφανίζεται κάτω από τον τίτλο οι ειδοποιήσεις μου και επιλέγετε το μολύβι για επεξεργασία.

| Συχνοτητα             | το πολυ μια φορα την ημερα    | Ŧ        |  |
|-----------------------|-------------------------------|----------|--|
| Πηγές                 | Αυτόματη                      | <b>‡</b> |  |
| Γλώσσα                | Ελληνικά                      | \$       |  |
| Περιοχή               | Οποιαδήποτε περιοχή           | \$       |  |
| Αριθμός αποτελεσμάτων | Μόνο τα καλύτερα αποτελέσματα | \$       |  |
| Προβολή σε            | cbabis17@gmail.com            | \$       |  |

3. Στην επεξεργασία εμφανίζεται ο παραπάνω πίνακας επιλογών στον οποίο μπορούμε να κάνουμε αλλαγές, ώστε να μας έρχονται αποτελέσματα με συγκεκριμένα χαρακτηριστικά

# Εργασία

Δοκιμάστε τις ειδοποιήσεις και πείτε ποια σας εντυπωσίασε και γιατί.